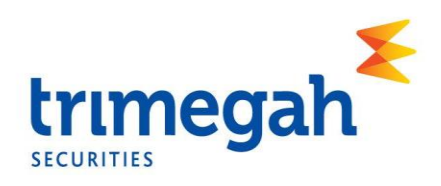

## Panduan Pengguna Electronic General Meeting System (eASY.KSEI) untuk Pemegang Saham

*Disclaimer*: Panduan ini merupakan kutipan dari dokumen Education and Guidebooks untuk Pemegang Saham yang diterbitkan oleh PT Kustodian Sentral Efek Indonesia ("KSEI"). Bila Pemegang Saham Perseroan mengalami masalah atau memiliki pertanyaan lebih jauh terkait penggunaan sistem eASY.KSEI, silakan menghubungi KSEI Contact list pada web eASY.KSEI pada link <u>https://easy.ksei.co.id/egken/ContactUs.jsp</u>

Panduan ini terbagi menjadi 2 bagian, yaitu:

- 1. Registrasi/Aktivasi Akun eASY.KSEI;
- 2. Pemberian Kuasa Elektronik

## Registrasi/ Aktivasi Akun eASY.KSEI

- Sebelum melakukan registrasi akun eASY.KSEI, pemegang saham harus telah memiliki Nomor Single Investor Identification ("SID"). Pengecekan Nomor SID dapat dilakukan dengan menghubungi perusahaan efek atau bank kustodian masing-masing pemegang saham.
- 2. Membuka alamat situs web <u>https://akses.ksei.co.id</u>, kemudian klik

| Daftar                                                 |                                           |                            |                    |                            |                      |                                                       |                                          |                            | $\mathbf{i}$                                                                |     |
|--------------------------------------------------------|-------------------------------------------|----------------------------|--------------------|----------------------------|----------------------|-------------------------------------------------------|------------------------------------------|----------------------------|-----------------------------------------------------------------------------|-----|
| 🔅 Settings 🛛 🗙 🖡                                       | AKSes Acuan K                             | lepemilikan Sek            | u × +              |                            |                      |                                                       |                                          |                            | - 0                                                                         | ×   |
| $\leftrightarrow$ $\rightarrow$ C $a$ akses.ksei.co.id |                                           |                            |                    |                            |                      |                                                       |                                          |                            | Q 🛧 🔕 Paused                                                                | ÷   |
| Senin, 11 Mei 2020 15 08 16 +07                        |                                           |                            |                    |                            |                      |                                                       |                                          |                            | [Casi Q] ID 🔻                                                               | i i |
|                                                        | ABBA<br>\$ 50,00mc                        | R 111<br>10,00<br>+0,0000% | ASUITANSI<br>ABDA  | 0,00<br>- 0,00<br>- 0,000% | (58,19)              | ABMENVESTAME I<br>ABMM<br>0,00m                       | nk, (*)<br>10,00<br>-0,0000%             | >                          | MASUK                                                                       |     |
| A Beranda                                              | AKSes+KSE                                 | 51                         |                    |                            | -                    | A                                                     |                                          |                            | Pusat Edukasi                                                               |     |
| Pusat Informasi                                        | KEAMAN<br>DENGAN A                        | AN YANG<br>KSes KSEI       | TERJAMI            | N                          | 1                    | 3                                                     |                                          |                            | A Distance                                                                  |     |
| 🛱 Pusat Edukasi                                        |                                           | /                          |                    |                            | -                    |                                                       |                                          | K                          | CALL CO                                                                     |     |
| Panduan                                                | AKTIVITAS PAS<br>Senin, 11 Mei 2020 14:45 | AR<br>31 +07               |                    |                            | 1D<br>4.658          | 1W 1M 13 1Y                                           |                                          |                            |                                                                             |     |
|                                                        | INDERS<br>COMPOSITE                       | NI AI<br>4,540,949         | roin<br>* 20,972   | PERSENTAGE<br>+ 0,45%      | 4.620                | h                                                     | and the second                           | lawate                     | 📄 Temakan materi menutik di dalam                                           | 1   |
|                                                        | -                                         | 191                        |                    |                            |                      |                                                       |                                          |                            | Aksi Korporasi                                                              |     |
|                                                        | DASICIND                                  | 690                        | * 0,672            | + 0,001%                   | 4.695                |                                                       |                                          |                            | Mei 2020 4 🕨 H 🔍 9 10 11 🕨                                                  |     |
|                                                        | BISNIS 27                                 | 402                        | * 5,717            | + C,014%                   | Saham                | Paling Aktif                                          |                                          |                            | Bunga - SMEP04BCN5 - (OBLIGASI BKLUT IV SME TALIAP                          |     |
|                                                        | CONSUMER                                  | 1.811                      | × 13,661           | × 0,008%                   | Saham                | Nilai                                                 | Volume                                   | Frekuensi                  | V TAHUN 2018 SERLB)     Effective: Doto 114 May 2020                        |     |
| (c) (c) (c)                                            | JUX                                       | 902                        | • 14,829           | * 0,016%                   | PGAS                 | 273 540 199 000                                       | 305 676 200                              | 14718                      | Encone one . I may 2020                                                     |     |
|                                                        | TINANOF                                   | 936                        | ▲ 10,281           | ± 0,0115                   | SRPT                 | 111.993.365.000                                       | 92,556,560                               | 12.534                     | Bunga ASAIOTATIME (MTN PL AGRO SEJAHTERA<br>ABADI TAHUN 2020 TAHAP L SERLA) |     |
| (A) CL                                                 | GRADE                                     | 124                        | × 0,519            | <ul><li>▲ 0,005%</li></ul> | MHCN                 | 48.610.195.000                                        | 58.565 500                               | (1.630                     | Effective Date : 15 May 2020                                                |     |
| AKSes+KSEI                                             |                                           |                            | • ( <mark>1</mark> | 2 0 ) >                    | ARRI<br>ASII<br>GIAA | 342 353 \$10 000<br>262 527 240.000<br>36.107 723.000 | 130,675,500<br>67,391,600<br>156,900,100 | 10.831<br>10.481<br>10.192 | Bunga - BEXI03CCN5 - (0BL BKLJT INDONESIA<br>EXIMDANK III THP Y THIT SR C)  |     |

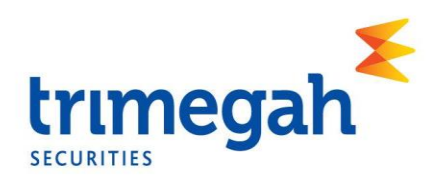

3. Setelah klik "DAFTAR", Anda diminta untuk memilih Tipe Registrasi. Klik pada pilihan "Individu Lokal".

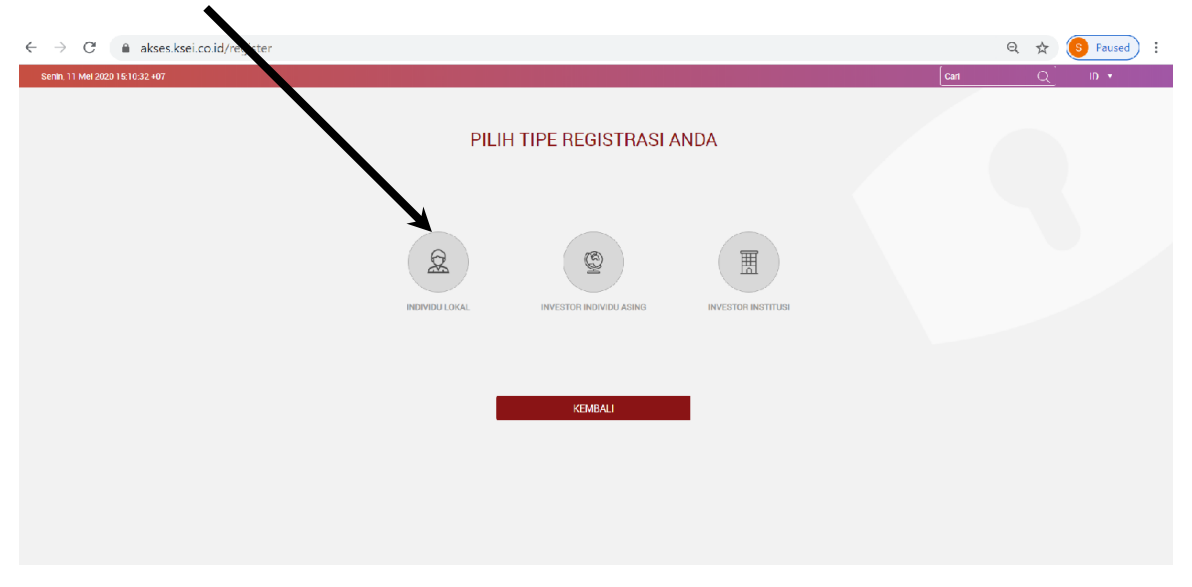

4. Selanjutnya, Anda akan diminta untuk melengkapi data pendaftaran, seperti nama lengkap, NIK, Nomor Handphone, dan alamat E-mail. Setelah data lengkap, silakan mengklik tombol selanjutnya.

| ← → C                           |                   |      | Q | ☆   | S Paused | : |
|---------------------------------|-------------------|------|---|-----|----------|---|
| Senin, 11 Mei 2020 15:11:12 +07 |                   | Cari |   | Q ] | ID 🔻     |   |
|                                 | Pendaftaran       |      |   |     |          |   |
|                                 | Nama Lengkap A    |      |   |     |          |   |
|                                 | NIK *             |      |   |     |          |   |
|                                 | Nomor Handphone * |      |   |     |          |   |
|                                 | E-mail *          |      |   |     |          |   |
|                                 | Uatal Selanjutnya |      |   |     |          |   |
|                                 |                   |      |   |     |          |   |
|                                 |                   |      |   |     |          |   |
|                                 |                   |      |   |     |          |   |
|                                 |                   |      |   |     |          |   |
|                                 |                   |      |   |     |          |   |

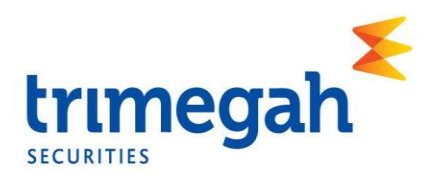

5. Sistem akan menampilkan data yang telah diisi sebelumnya (Nama, NIK, Nomor Handphone, dan E-mail), dan No. SID Anda. Pastikan data yang telah diinput sudah benar. Kemudian klik "Aktivasi".

|                                                                                                    | Aktivasi                                   |                                 |              |
|----------------------------------------------------------------------------------------------------|--------------------------------------------|---------------------------------|--------------|
| and 11 Mar 2020 15:19:44-07 Con C 10 0                                                                                                    | → C       Akses.ksei.co.id/register/detail |                                 | ල 🙀 🕓 Paused |
| Pendaftaran INDIVIDU LOKAL   Inormasi Anda   Narna :: Srint-Anjani   Nik :: 0.17141070: NT0003   No. Mobile: 0.087775   Brind: :: etipini similus@grunk.ti   Brit :: etipini similus@grunk.ti   Brit :: 100000052580005                                    | nin, 11 Mei 2020 15:19:54 +07              |                                 | Cari Q ID 🔻  |
| Pendaftaran INDIVIDU LOKAL         Intrmasi Anda         Nama :: Smith Anjani         NiK :: 317410700 troos         No. Mobile: 0: 007775047775         Email :: anjani switha@gmail.a         Sto :: 1003008525000565                                    |                                            |                                 |              |
| Pendaftaran INDIVIDU LOKAL<br>Informasi Anda<br>Nama : S <sup>m</sup> iti Anjani<br>NiK o 117410700 r0003<br>No. Mobile of 087775037775<br>Email : anjani smältagigmakke<br>SID : 100300852500055                                                          |                                            | AKSes+KSEI                      |              |
| Pendaftaran INDIVIDU LOKAL       Informasi Anda       Nama     :: Smith_Anjani       Nik     :: Smith_Anjani       Nik     :: Smith_Anjani       No. Mobile     :: BT775987775       Email     :: anjani smitha@gmail.tot       SiD     : ID03006825806666 |                                            | femder Serie Mahnese            |              |
| Informasi Anda<br>Nama : Smith Anjani<br>Nik : 3174 10750 170033<br>No. Mobile : 087775 87775<br>Email : : anjani :mitha@gmail.x<br>SiD : ID0300682580666<br>Kentuali Adam.i                                                                               |                                            | Pendaftaran INDIVIDU LOKAL      |              |
| Nama: State AnjaniNIK: 11741070,00003No. Mobile: 087775087775Email: anjani smitlangormal.to.SID: ID030085260666KentualiKentualiKun_ti                                                                                                    |                                            | Informasi Anda                  |              |
| NIK - 317410705 070003<br>No. Mobile - 087775037775<br>Email : anjani smitta@ymail.x<br>SID : ID0300852580656<br>Kembali / Xim_ni                                                                                                    |                                            | Nama : Smin Anjani              |              |
| No. Mobile - 087775987775<br>Email : anjani smithagagnrait.<br>SID : ID0300852580655<br>Kembali Akto-u                                                                                                    |                                            | NIK . 317410706 870003          |              |
| Email : anjani smitha@gmail.t<br>SID : ID3000822680666<br>Kembali // Kem- i                                                                                                    |                                            | No. Mobile - 087775087775       |              |
| SID : ID300652580666<br>Kentudi Attıv-J                                                                                                    |                                            | Email : anjani smitha@gmail.o u |              |
| Kembali Akin_i                                                                                                    |                                            | SID : IDD3008525806556          |              |
|                                                                                                    |                                            | Kembali Aktiwa si               |              |
|                                                                                                    |                                            |                                 |              |
|                                                                                                    |                                            |                                 |              |
|                                                                                                    |                                            |                                 |              |

6. Selanjutnya Anda akan diminta untuk melakukan verifikasi melalui link yang dikirimkan ke e-mail Anda.

| ← → C a akses.ksei.co.id/register/success                                                                                                    | (   | 2 \$ | S Paused : |
|----------------------------------------------------------------------------------------------------|-----|------|------------|
| Senn, 11 Mer 2020 1920 Al 1407                                                                                                    | Can | Q)   | ID 🔻       |
| AKSes+KSEI                                                                                                    |     |      |            |
| Terima kasih telah melakukan pendaftaran,Smitha Anjani                                                                                                    |     |      |            |
| Pesan vernikasi telah dikirimkan melalui email dan hanya betaku<br>selama 30 mentu telakan pekisa email Anda segoera dan kut<br>petunjuk yang ada Juka Anda anda menerima email silakan kak<br>tombol kirim Ulang |     |      |            |
| Kembali Kirim Ulang                                                                                                    |     |      |            |
|                                                                                                    |     |      |            |
|                                                                                                    |     |      |            |
|                                                                                                    |     |      |            |

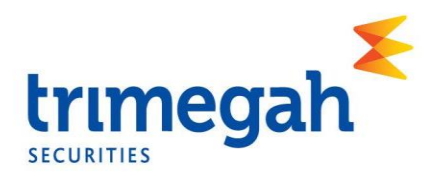

7. Berikut ini adalah tampilan e-mail verifikasi yang masuk ke email anda, silahkan klik "Link Aktivasi".

| Link Aktivasi<br>Kepada Handoko <handoko@uail.com></handoko@uail.com>                                                                                                    |
|----------------------------------------------------------------------------------------------------|
| Anda telah terdaftar di Lefilitas AKSes - KSEI.<br>Silakan klik link dibuwah ini untuk mengaktifkan akun AKSes - KSEI Anda :                                                                                               |
| Link Aktivasi                                                                                                    |
| Jika link diatas tidak bekerja, silakan copy & paste URL lengkap ke dalam browser dan kemudian tekan [Enter]                                                                                                    |
| Link aktivasi diatas hanya berlaku selama 30 menit. Segera lakukan aktivasi akun Anda. Apabila masa aktif link tersebut sudah berakhir, silakan lakukan pendaftaran kembali.                                               |
| Apabila Anda membutuhkan bantuan lebih lanjut, silakan hubungi kami pada jam operasional (08.00 - 17.00 WIB) melalui:<br>Call Center : (+62)21 515 2855<br>Toll Free : 0800 186 5734<br>Email : <u>helpdesk@ksei.co.id</u> |
| Hormat kami,                                                                                                    |
|                                                                                                    |

8. Setelah melakukan aktivasi, Anda akan diarahkan ke halaman akses.ksei.co.id, dan diminta untuk membuat password log in halaman akses. Lalu klik "Aktifkan akun saya".

| C akses.ksei.co.id/register/password?token=322cbe4aa84acfb35 | 2ead345a6da65ba90bdb97d91                                                                                                    | lfc1c980b1c2a94e9341a0b |      | on Q 🛠 📀 : |
|--------------------------------------------------------------|----------------------------------------------------------------------------------------------------|-------------------------|------|------------|
| Scnin, 11 Mci 2020 15:22:35 +07                              |                                                                                                    |                         | Cari | Q III 🔻    |
|                                                              | Pembuatan Kata Sa                                                                                                    | ındi                    |      |            |
|                                                              |                                                                                                    | B                       |      |            |
|                                                              |                                                                                                    | Þ                       |      |            |
|                                                              | Kata sandi harus terdin dari<br>minimal 8 karakter dan<br>mengancung huruf kapital, huruf<br>kecil, angka, dan karakter khusus<br>( (@#^* ). |                         |      |            |
|                                                              | Aktifkan akun saya                                                                                                    |                         |      |            |
|                                                              |                                                                                                    |                         |      |            |
|                                                              |                                                                                                    |                         |      |            |

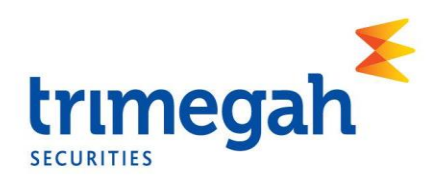

9. Lalu akan muncul tampilan "Akun Anda telah aktif".

| ← → C a kses.ksei.co.id/register/active |      | 🕶 Q 🕁 🥵 🗄 |
|-----------------------------------------|------|-----------|
| Serin, 11 Mei 2020 15 24 10 +07         | Cari | Q ID Y    |
| KSEI                                    |      |           |
| Selamat!                                |      |           |
| Aðun Arda sudah sktif                   |      |           |
| Beranda                                 |      |           |
|                                         |      |           |
|                                         |      |           |
|                                         |      |           |
|                                         |      |           |

## Pemberian Kuasa Kepada Pihak Independen (*Independent Representative*) Melalui Sistem eASY.KSEI

Sebagaimana yang tertera pada Pengumuman RUPS Tahunan dan Luar Biasa ("Rapat") yang telah disampaikan pada tanggal 20 Juli 2020 dan Pemanggilan Rapat yang disampaikan pada tanggal 4 Agustus 2020, mempertimbangkan Status Keadaan Tertentu Darurat Bencana Wabah Penyakit Akibat Virus Corona yang ditetapkan Pemerintah, Perseroan menghimbau pemegang saham untuk tidak hadir secara fisik dalam Rapat melainkan memberikan kuasa kepada pihak independen yaitu PT Sinartama Gunita selaku Biro Administrasi Efek Perseroan melalui Platform Pemberian Kuasa Perwakilan RUPS Secara Elektronik (e-Proxy ) eASY.KSEI. Berikut ini merupakan panduan pemberian kuasa bagi pemegang saham yang kehadirannya diwakilkan oleh Penerima Kuasa

1. Setelah melakukan registrasi akun melalui <u>https://akses.ksei.co.id</u> pemegang saham dapat memberikan kuasa melalui E-Proxy selambat-lambatnya Selasa, 25 Agustus 2020.

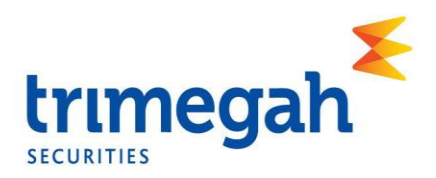

 Untuk memberikan kuasa, pemegang saham terlebih dahulu log in ke dalam sistem eASY.KSEI melalui situs <u>http://akses.ksei.co.id/</u>. Klik "Masuk<u>"</u> untuk log in.

| → C 🔒 akses.ksei.co.id          |                                        |                    |                         |                       |                            |                                         |                          |           |                                             | 0 ☆                          |
|---------------------------------|----------------------------------------|--------------------|-------------------------|-----------------------|----------------------------|-----------------------------------------|--------------------------|-----------|---------------------------------------------|------------------------------|
| Senin, 11 Mei 2020 15.25.14 +07 |                                        |                    |                         |                       |                            |                                         |                          |           | Cari                                        | Q ID Y                       |
| AKSes • KSEI                    | ABBA                                   | +0,30<br>+0,3000%  | ASURANI<br>ABDA<br>0,00 | -0.00                 | LPT ABMIN<br>ABM<br>▲ 0,0  | restama tuk PT<br>M -0,00<br>Ios -0,007 | 00%                      | >         | ASUK                                        | DAFIAR                       |
| 🖷 Beranda                       | AKSes-KS                               | SEI                |                         |                       |                            |                                         | Y                        |           | Pusat Edukasi<br>Video Profile KSEI (Office | ial KSEI) State              |
| 🔆 Pusat Informasi               | KEAMAN                                 | NAN YANG           | 5 TERJAM                |                       | 1.                         |                                         |                          |           | -                                           | - Kelika                     |
| 🕼 Pusat Edukasi                 | 02110/01                               |                    |                         |                       |                            |                                         | 11                       | K         |                                             |                              |
| Panduan                         | AKTIVITAS PA<br>Senin, 11 Mei 2020 15: | ASAR<br>14:32 +07  |                         |                       | 10 1W 1M                   | S 1Y                                    |                          |           | 1-12                                        |                              |
|                                 | Indeks Ekuitas                         | Reksa Dana         |                         |                       | 4.640                      | an and a property of the                | -                        | ah_       | Temukan materi menarik di dalam.            |                              |
|                                 | Indeka<br>COMPOSITE                    | Nitel<br>4.639,105 | Poin<br>+ 19,128        | Persontase<br>= 0,41% | 4.630                      |                                         |                          |           |                                             |                              |
| 0                               |                                        | 1                  |                         |                       |                            |                                         |                          |           | Aksi Korporasi                              |                              |
|                                 | AGRI RAGIO IND                         | 983                | • 22,611                | • 0,024%              | 1.599                      |                                         |                          |           | Mei 2020 ┥ 🕨                                | н ч с 🔟 11 🕨                 |
|                                 | IIISNE27                               | 401                | • 4,965                 | • 0.012%              | Saham Paling Aktif         |                                         |                          |           | Bunga SMEP04BCN5                            | (OBLIGASLER) IT IV SME TAHAP |
| Act A                           | CONSUMER                               | 1804               | A / 02/                 | + 0.004%              | Saham                      | Nilai                                   | Volume                   | Frekuensi | 08 V IAHUN 2018 SERI B)                     |                              |
|                                 | 08x                                    | 905                | + 11,428                | * 0,012%              | UPPF 154.291               | .077.500 10                             | 01.177.100               | 17.645    | Effective Date : 14 May :                   | 2020                         |
|                                 | EINANCI                                | 9015               | × 10,010                | A U(01195             | BRPT 119.57                | .118.000 9                              | 8.091.900                | 13.155    | Bunga - ASAI01A1ME - (                      | MTN PT. ACRO SEJAHTERA       |
|                                 | IGBADE                                 | 174                | ¥ 0,674                 | <b>▲ 0,0055</b> -     | MINCN 57.62                | .011.000 0                              | 9.421.700                | 13.062    | Offective Date : 15 Max                     | IAP I SERIA)<br>2020         |
| AKSes-KSE                       |                                        |                    | × (                     | 23)*                  | 400 402 128<br>ASH 110 294 | 154000 IN<br>656000 /                   | 13 416 700<br>19 156 800 | 12,105    | Bunga - BEXI03CCN5 - (                      | OBL BKLJT INDONESIA          |

3. Masukkan e-mail dan password yang telah Anda daftarkan. Kemudian

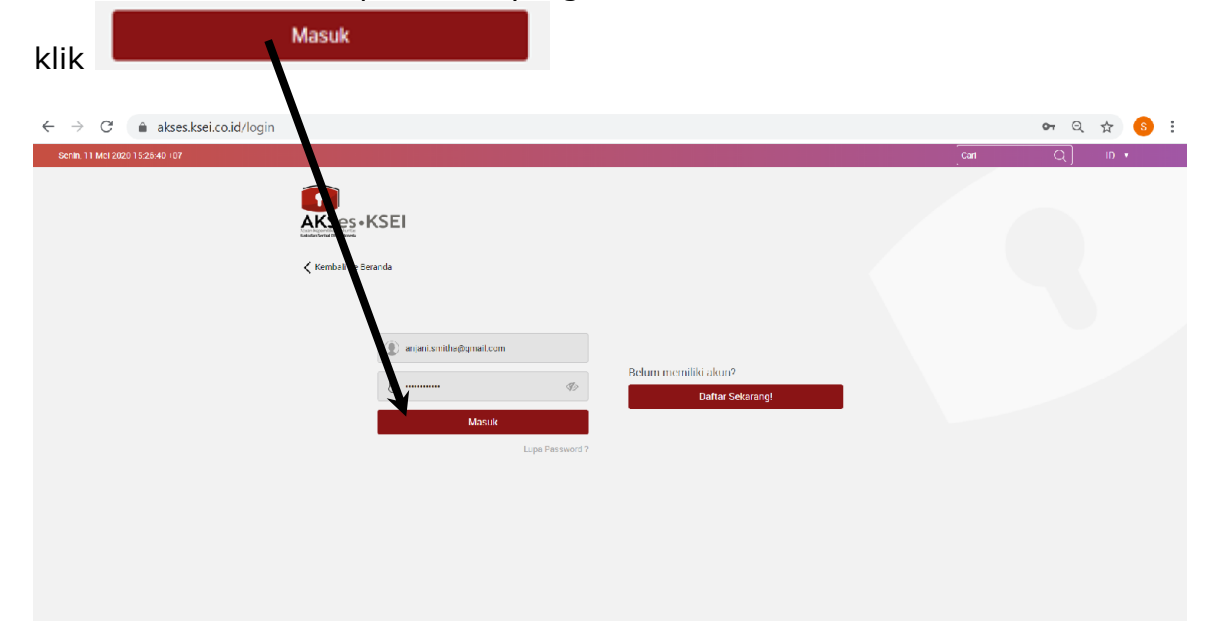

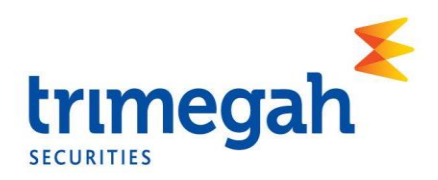

4. Setelah melakukan log in, maka tampilan layar akan seperti di bawah ini. Pilih menu eASY.KSEI.

| enin, 11 Mei 2020 15:27:49 +07                                     |                                                                                                    |                                                                                                    |                                                                                                  |                                                                                            |                                                                                                    |                                                                                                    |                                                           | Can                                                                                                    | Q]                                                                                                    |                                          | Ge Kelua                   |
|--------------------------------------------------------------------|----------------------------------------------------------------------------------------------------|----------------------------------------------------------------------------------------------------|--------------------------------------------------------------------------------------------------|--------------------------------------------------------------------------------------------|----------------------------------------------------------------------------------------------------|----------------------------------------------------------------------------------------------------|-----------------------------------------------------------|----------------------------------------------------------------------------------------------------|----------------------------------------------------------------------------------------------------|------------------------------------------|----------------------------|
|                                                                    | AKASEA WIRA IN<br>ADES<br>• 815,00ins                                                                                                    | -35,00<br>-4,1170%                                                                                          |                                                                                                  | ADHI KARYA (PE<br>ADHI<br>4 540,00 os                                                      | RSER0) Tuk, PT<br>-10.00<br>-1.8866%                                                                                                    | ADIRA DINAMI<br>ADMF<br>▲ 6625,000                                                                            | KA MULTI FINANCE TUK, F<br>+75,00<br>+1,1450%             | n Poly<br>AD                                                                                                    | иснем INDONESIA TUR, P<br>MG<br>18,00 см0.00<br>-0.0000%                                                                                         | т                                        | 3                          |
| Selamat Siang,<br>Smitha Anjani<br>IDD300932590656                 |                                                                                                    |                                                                                                    | kin<br>investa                                                                                   | i cek po<br>isi pasa<br>H MU                                                               | prtofolio<br>r modal<br>JDAM                                                                                                    | AKSes •                                                                                                    | KSEI                                                      | Video Profile Ks                                                                                                    | SEI (Official KSEI)                                                                                                    |                                          | er Share                   |
| Beranda                                                            | AKTIVITAS PA<br>Senin, 11 Mei 2020 15:<br>Indeks Lkuitas                                                                                                    | SAR<br>14:54 +07<br>Heksa Dana<br>Niw                                                                       | Poin                                                                                             | Freisrafinse                                                                               | 10 1W 1M 18 1                                                                                                    |                                                                                                    | -                                                         | Temukan materi menari                                                                                                    | k di dələm.                                                                                                    | ALC: NO                                  |                            |
| a ●<br>Beranda<br>Portotoluoku >                                   | AKTIVITAS PA<br>Senin, 11 Mei 3020 181<br>Indeks Lkuitas<br>Sodia<br>COMPOSITE                                                                                                    | SAR<br>14:54:407<br>Heksa Dana<br>Naw<br>4:639,105                                                          | Pein<br>+ 19,128                                                                                 | Freemanne<br>& 0,4155                                                                      | 1D 1W 1M 1S 7<br>2758<br>4840<br>4820                                                                                                    | v<br>                                                                                                    |                                                           | Temukan materi menari<br>Ksi Korporasi                                                                                                    | k di dalam.                                                                                                    | ALC: A                                   |                            |
| k Beranda<br>■ Portotelinku >                                      | AKTIVITAS PA<br>Seein, 11 Mei 2020 153<br>Indeko Lkuitas<br>COMPOSITE<br>AGRI                                                                                                    | SAR<br>14:54 +07<br>Heksa Dana<br>Naw<br>4.639,105                                                          | Peir                                                                                             | Persentase                                                                                 | 10 1W 1M 18 1<br>4758<br>4642<br>4622<br>4259                                                                                                    | ×                                                                                                    | ······                                                    | Temukar materi menari<br>ksi Korporasi<br>ei 2020                                                                                                    | k di dalam.                                                                                                    | 4 4 9 1                                  | 0 11 • 1                   |
| Berunda     Portochoku >     Pusat Informasi                       | AKTIVITAS PA<br>Seein, 11 Mei 2020 151<br>Indeke Likutas<br>COMPOSITE<br>AGRI<br>ESSICIND                                                                                                    | SAR<br>14:54:407<br>Heksa Dana<br>Naw<br>4:5319:105<br>983<br>695                                           | Pein<br>* 19,128<br>* 22,611<br>* 0,585                                                          | Persentrase                                                                                | 10 1W 1M 18 1<br>455<br>452<br>452<br>452<br>452<br>452<br>452<br>452                                                                                                    | ~<br>                                                                                                    | Al                                                        | Temukar materi menari<br>ksi Korporasi<br>ei 2020                                                                                                    | k di dalam.                                                                                                    | 4 4 9 🛙                                  | 0 11 • •                   |
| Beranda     Portctolioku >     Pusat informasi                     | AKTIVITAS PA<br>Senin, 11 Mei 2001 151<br>Indels Likutas<br>COMPOSITE<br>AGRI<br>EASID IND<br>EISVIS 27                                                                                                    | SAR<br>14:54 +07<br>Heksa Dana<br>Niki<br>4.639,105<br>983<br>605<br>401                                    | Peir<br>* 19/28<br>* 22.611<br>* 0.585<br>* 4.893                                                | Persenties                                                                                 | 10 1W 1M 19 7<br>2550<br>2550<br>2550<br>2577<br>254m 2405<br>254m 2405                                                                                                    | ¥                                                                                                    | Poturei                                                   | Temukar materi menari<br>ksi Korporasi<br>ei 2020                                                                                                    | ik di dalam.                                                                                                    | 4 4 9 <b>1</b><br>si BKLJ i IV SMI       | 0 11 + 1<br>F IAEAP        |
| Beranda  Portotelineku  Pusat informasi  Cusat Edukas              | AKTIVITAS PA<br>Senin, 11 Mei 2020 161<br>Indeis Licutas<br>Undeis<br>Licuta<br>Anari<br>Eskis Cirilo<br>Eiskis 27<br>Conzelium                                                                                                    | SAR<br>14:54-07<br>Heksa Dana<br>Naw<br>4:53'9,105<br>953<br>695<br>401<br>1,004                            | Peir<br>* 19,128<br>* 22,611<br>* 0,585<br>* 4,893<br>* 7,077                                    | Persentase                                                                                 | 10 IW IM IS 1<br>450<br>450<br>450<br>Sahan Paling Aktif<br>Sahan Niki<br>Lippe 15121/2500                                                                                                    | V<br>i Volume<br>0 101/143.550                                                                                | Prokuensi<br>17.687                                       | Temukar materi menari<br>ksi Korporasi<br>el 2020 		 ><br>Bunga - SMFP<br>v TAI UN 2010<br>Effective Date                                                    | k di dalam.<br>k di dalam.<br>0 dechu s - (OBLIGAS<br>0 sCRI D)<br>: 14 May 2020                                                                 | 4 4 9 <b>1</b><br>91 BKLJI IV SMI        | 0 11 • 1<br>F IAFAP        |
| Beranda  Portotolioku  Pusat Informasi  Pusat Edukasi              | AKTIVITAS PA<br>Senin,11 Mei 2001 151<br>Indeks Likutas<br>COMPOSITE<br>AGRI<br>EASID IND<br>EISINS 27<br>CONSILMETH<br>1912                                                                                                    | SAR<br>14:54 +07<br>Heksa Dana<br>Now<br>4:50'9,105<br>095<br>401<br>1:004<br>4025                          | Peir<br>* 19,128<br>* 22,611<br>* 0,585<br>* 4,893<br>* 7,027<br>* 11,478                        | Persentan                                                                                  | ID         IW         IM         IS         IS           4250         4250         4250         4250         4250         4250         4250         4250         4250         4250         4250         4250         4250         4250         4250         4250         4250         4250         4250         4250         4250         4250         4250         4250         4250         4250         4250         4250         4250         4250         4250         4250         4250         4250         4250         4250         4250         4250         4250         4250         4250         4250         4250         4250         4250         4250         4250         4250         4250         4250         4250         4250         4250         4250         4250         4250         4250         4250         4250         4250         4250         4250         4250         4250         4250         4250         4250         4250         4250         4250         4250         4250         4250         4250         4250         4250         4250         4250         4250         4250         4250         4250         4250         4250         4250         4250         4250 | V<br>Volume<br>0 101.413.650<br>0 322.596.550                                                                 | Proburnel<br>17.687<br>15.857                             | Temukan materi menari<br>si Korporasi<br>ai 2020 4 ><br>Umga - SMP-P<br>V Ta I UN 2010<br>Profective Date                                                    | k di dalam.<br>k di dalam.<br>9 SERI (I)<br>2 SERI (I)<br>2 SERI (I)<br>2 SERI (I)<br>2 SERI (I)                                                 | 4 4 9 💽                                  | 0 11 + 1<br>F IAEAP        |
| Beranda  Portotolioku >  Pusat Informasi  Pusat Edukas  A ASY KOTI | AKTIVITAS PA<br>Senin, 11 Min 2001 Hol<br>Index Likutas<br>Cranicasific<br>Cranicasific<br>Cranica | SAR<br>14/54/407<br>Heksa Dana<br>New<br>4/6/39,105<br>095<br>                                              | Peter<br>* 19,128<br>* 22,611<br>* 0,585<br>* 4,893<br>* 7,027<br>* 11,428<br>* 10,121           | Persentes                                                                                  | 10         1W         1M         1S         1           213         213         2         2         2         2         2         2         2         2         2         2         2         2         2         2         2         2         2         2         2         2         2         2         2         2         2         2         2         2         2         2         2         2         2         2         2         2         2         2         2         2         2         2         2         2         2         2         2         2         2         2         2         2         2         2         2         2         2         2         2         2         2         2         2         2         2         2         2         2         2         2         2         2         2         2         2         2         2         2         2         2         2         2         2         2         2         2         2         2         2         2         2         2         2         2         2         2         2         2         2                                                                                                    | V<br>Volume<br>0 101.143.ECO<br>0 932.566.500<br>0 98.322.450                                                 | Prokuenal<br>17.647<br>15.657<br>15.277                   | Terrukan materi menari<br>csi Korporasi<br>al 2020  UTAA UN 2010<br>Effective Date<br>Bunga - ASMAP<br>ABADI TAHINI                                          | k di dalam.<br>k di dalam.<br>0 SERI ()<br>114 May 2020<br>IAAI MF - (MTN PT J)<br>DOOT TAHAB J) SEE                                             | 4 4 9 1<br>SI BKLJI IV SMI               | 0 11 + •<br>F IAEAP<br>ERA |
| Beranda  Portotelineku  Pusat informasi  Pusat Edukas  eASYKSEI    | AKTIVITAS PA<br>Senio, 11 Mei 2004 Ist<br>Confection Ist<br>Confection<br>Essain Inte<br>Essain Inte<br>Essain Inte<br>Inte<br>Inte<br>Inte<br>Inte<br>Inte<br>Inte<br>Inte                                                                                                    | SAR<br>14/54 407<br>Heksa Dana<br>New<br>4/5/39,105<br>0953<br>6/05<br>4/07<br>1/04<br>4/05<br>4/05<br>1/24 | Peir<br>* 19,128<br>* 22,611<br>* 0,585<br>* 4,893<br>* 7,027<br>* 11,428<br>* 10,113<br>* 0,572 | A 0,41%<br>A 0,41%<br>A 0,024%<br>A 0,001%<br>A 0,001%<br>A 0,002%<br>A 0,002%<br>A 0,002% | 10         1W         1M         1S         1           4/50                                                                                                    | V<br>Volume<br>0 101,43,850<br>0 382,256,550<br>0 98,822,400<br>0 98,822,400<br>0 98,822,400<br>0 194,499,220 | Frohumei<br>17.487<br>18.817<br>18.517<br>18.573<br>12.55 | Temukan materi menari<br>ksi Korporasi<br>ai 2020  Umga - SMI-P<br>V TAI UM 2010<br>Effective Date<br>Dunga - ASAI0<br>Bunga - ASAI0<br>III<br>Bunga - ASAI0 | k di dalam.<br>k di dalam.<br>2048CN5 - (00BLIGAS<br>2) SERI (0)<br>11 14 May 2020<br>11 A1MF - (MTN PT. J<br>2020 TAHAPI 15<br>2020 TAHAPI 2020 | 4 4 9 T<br>SEBKLUTIV SMI<br>AGRO SEJAHTE | 0 11 + 0<br>F TAHAP<br>ERA |

5. Pilih menu Sekuritas Indonesia TBK, PT (TRIM) dalam tabel General Meetings.

|                                | Select Atte                                 | ndance    | э Туре                |                        |                     |                   |          |
|--------------------------------|---------------------------------------------|-----------|-----------------------|------------------------|---------------------|-------------------|----------|
| Setelah itu kli                | k 📕                                         |           |                       |                        |                     |                   |          |
| ← → C a easy.ksei.co.id/egke   | n/Dashboard.html? #operations-for-shareho   | lders     |                       |                        |                     |                   | er 🕁 🌖   |
| ksei (                         |                                             |           |                       |                        | 🛔 Ryan Ad           | iputra Budihardjo | 🕩 Logout |
|                                |                                             |           |                       |                        |                     |                   |          |
| Derations for Shareholders     | General Meetin                              | gs        |                       |                        |                     |                   |          |
| Operations for Representatives | General Me tings                            |           |                       |                        |                     |                   |          |
| E-Meeting Hall                 | <b>()</b> 3                                 |           |                       |                        |                     |                   |          |
| Vote Result Report             | EANIAM     MANDALA SIMPCERNA TOC PT (HVSET) |           |                       | Annual General Meeting | 18.05.2320          | USCOL I           | ito      |
|                                |                                             |           |                       |                        |                     |                   |          |
|                                | Select Attendance Type                      |           |                       |                        |                     |                   |          |
|                                | Your Saved Options                          |           |                       |                        |                     |                   |          |
|                                | Company General Meeting Type                | Date Time | Attendance preference | Attrides               | Nepresentative type | Vote Information  |          |
|                                |                                             |           | No Kes                | ut Found.              |                     |                   |          |
| 2020 Merkezi Kayit             | Kurulusu                                    |           |                       |                        |                     | Version           | 0.0.1    |

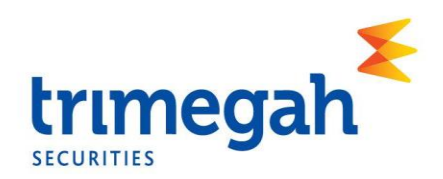

| 6. K | Cemudian kl                    | My authorized representative will attend     ik                               |                                       |
|------|--------------------------------|-------------------------------------------------------------------------------|---------------------------------------|
| ÷    | ← → C 🔒 easy.ksei.c            | o.id/egken/Dashbo.id.html?/#attendance-dec-inv                                | •• ६ 🕁 📀 :                            |
|      | ksei 📀                         |                                                                               | 🛔 Ryan Adiputra Budihardjo 🛛 🕀 Logout |
| (2   | ) Operations for Shareholders  | Select Attendance Type                                                        |                                       |
| E    | Operations for Representatives | HANJAYA MANDALA SAMPOERNA Tok, PT (HM3P1), 18.05.2020, Annual General Meeting |                                       |
| E    | 〕E-Meeting Hall                |                                                                               |                                       |
| 2    | Vote Result Report             | Attendance Type :                                                             |                                       |
|      |                                | ○ I will attend in person                                                     |                                       |
|      |                                | Representative Type :                                                         |                                       |
|      |                                | Individual Representative                                                     |                                       |
|      |                                | Clack > Next                                                                  | ,                                     |
|      |                                |                                                                               |                                       |
|      |                                |                                                                               |                                       |
|      |                                |                                                                               |                                       |
|      |                                |                                                                               |                                       |
|      |                                | 2020 Merkezi Kayit Kurulusu                                                   | Version 0.0.1                         |

7. Pada kolom selanjutnya, pilih salah satu nama yang tersedia pada bagian "Select Independent Representative". Lalu klik "Next"

| ← → C 🔒 easyksei.e            | co.id/egken/Dashboard.html?/#attendance-dec-inv                                                                                                    | or Q 🕁 🤒 :                         |
|-------------------------------|----------------------------------------------------------------------------------------------------|------------------------------------|
| ksei (                        |                                                                                                    | ARyan Adiputra Dudihardjo 🕒 Logout |
| Operations for Shareholders   | Select Attendance Type                                                                                                    |                                    |
| Derations for Representatives | HANJAYA MANDALA SAMPOERNA Tok, PT (HMSP1), 18.05.2020, Annual General Meeting                                                                            |                                    |
| E-Meeting Hall                | Allandance Time -                                                                                                    |                                    |
| ☑ Vote Result Report          | Autoritatice Type .                                                                                                    |                                    |
|                               | Vill attend in parson * My authorized representative will attend     Representative Type :     Individual Representative      Independent Representative |                                    |
|                               | Independent Representative                                                                                                    |                                    |
|                               | Places soled the independent operantiality that you want to choose as representative and<br>olds on continue.<br>Select Independent                      |                                    |
|                               | KBask > Next 2020 Merkezi Kayit Kurulusu                                                                                                    | Version 6.0 1                      |

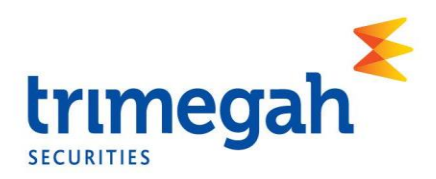

8. Setelah itu tampilan layar akan menunjukkan pernyataan "Your Attendance is saved", lalu klik "OK".

| ← → C 🌲 easy.ksei.co          | .id/egken/Dashboard.html?/#attendance-dec-inv                                          | न Q 🕁 😣 :                             |
|-------------------------------|----------------------------------------------------------------------------------------|---------------------------------------|
|                               | Attention                                                                              | 🛔 Ryan Adjourra Budihardjo 🛛 🔅 Logout |
|                               | HANJAYA MANDALA SAMPOE<br>Your alloudance statement is saved                           |                                       |
| Derabors for Shareholders     | Attendance Type :                                                                      | ок                                    |
| Derations for Representatives | ⊜ I will attend in person ⑧ My authorized representative will attend                   | _                                     |
| C-Meeting Hall                | Representative Type :                                                                  |                                       |
| E Volo Result Report          | ◎Individual Representative ◎ Intermediary ⑧ Independent Representative                 |                                       |
|                               | Independent Representative                                                             |                                       |
|                               | Plasa solid the independent opersonative that you want to choose as representative and |                                       |
|                               | click on conline                                                                       |                                       |
|                               | Solect Independent 3674012108830001 Dovy Brilliant Hanoto 🔻                            |                                       |
|                               | Rep                                                                                    |                                       |
|                               |                                                                                        |                                       |
|                               |                                                                                        |                                       |
|                               | Beck V Next                                                                            |                                       |
|                               |                                                                                        |                                       |
|                               |                                                                                        |                                       |
|                               | 2020 Merkezi Kavit Kurulusu                                                            | Version 0.0.1                         |

9. Lalu Anda akan diminta untuk memberikan suara pada masing-masing agenda rapat, dengan cara memilih "Accept" atau "Reject". Setelah memilih pilihan pada semua agenda, klik "Save".

| $\leftrightarrow$ $\rightarrow$ C $$ | easy.ksei.co.id                                                                                | /egken/Dashbo                    | oard.html?/#                          | save-votes                                                                                                    |                                        |                          |               |                         |                      |                               | <b>0-</b> Q  | \$            | S     | :    |
|--------------------------------------|------------------------------------------------------------------------------------------------|----------------------------------|---------------------------------------|----------------------------------------------------------------------------------------------------|----------------------------------------|--------------------------|---------------|-------------------------|----------------------|-------------------------------|--------------|---------------|-------|------|
| ksei 📀                               |                                                                                                |                                  |                                       |                                                                                                    |                                        |                          |               |                         |                      |                               | 🛔 Ryan Atlip | dae Fudharfjo |       | ngor |
| Constrong for Shoreworkers           | Vote Prefe                                                                                     | erence Decl                      | aration                               |                                                                                                    |                                        |                          |               |                         |                      |                               |              |               |       |      |
| C Operations for Recressentatives    | General Meeting - Second General Meeting of HAN 425 MANDALA SAMPLERING THE PT (HERDING SMC500) |                                  |                                       |                                                                                                    |                                        |                          |               |                         |                      |                               |              |               |       |      |
| C Liveeling Hall                     | Address :                                                                                      |                                  | KANTOR NOTARIS                        | AULIA TAUFANI, S.H., MENARA SU                                                                                   | DIRMAN LANTAL 18, ABD, JL, JENDERA     | AL EUCIFIMAN KAY, 50, J  | WATTA SELATAN | - 12190 DKL JAKARTA / I | OTA ADM JAKARTA SELA | TAN                           |              |               |       |      |
| R Voxe Regult Report                 | Shareholder :                                                                                  |                                  | ID01610P5275465                       | EVAN ADIPLITRA BUDIMARCAO                                                                                        |                                        | KT                       | Norder:       |                         | 3576271510840        | 004                           |              |               |       |      |
|                                      | Attendance Type :                                                                              |                                  | Heprecentative or Pr                  | rocy attendance                                                                                                  |                                        |                          |               |                         |                      |                               |              |               |       |      |
|                                      | Representative Type :                                                                          |                                  | With vote preference                  | . Dovy Drilliant Hanoto                                                                                          |                                        |                          |               |                         |                      |                               |              |               |       |      |
|                                      | Selected Mentions                                                                              |                                  |                                       |                                                                                                    |                                        |                          |               |                         |                      |                               |              |               |       |      |
|                                      | Member                                                                                         |                                  | Momber Code Account No. Account Desc. |                                                                                                    | Account Liese.                         | Local/Formen Local Code  |               |                         | ISIN Number          | Share Description             | 0            |               | anco  |      |
|                                      | SINARMAS SEKUR                                                                                 | ITAS PT                          | DH001                                 | CH001T83500128                                                                                                   | RYAN ADIPUTRA BUDIHARDJO               |                          | Incal         | HMSP                    | ID1000074008         | HANJAYA MANDALA SAMPOERNA TIK |              |               | 1.500 |      |
|                                      |                                                                                                |                                  |                                       |                                                                                                    |                                        |                          |               |                         |                      |                               |              |               |       |      |
|                                      | ✓ Accept Al N Relect Al                                                                        | N Assista Al                     |                                       |                                                                                                    |                                        |                          |               |                         |                      |                               |              |               |       |      |
|                                      |                                                                                                |                                  |                                       |                                                                                                    |                                        |                          |               |                         |                      | -                             |              |               |       |      |
|                                      | Agends Number Cont                                                                             | cet.                             |                                       |                                                                                                    |                                        | Accepted / Rejected / Ab | atein         |                         |                      |                               |              |               |       |      |
|                                      | 1 Pear                                                                                         | etviuer Leoores Tehunen den Perg | esahar Laporas Hecargas H             | oradidasian Perseican Untuk Tahun Duki                                                                           | Yang Derekhir Pada tanggal 31 Desember | © Accept © Reject        | O Abstain     |                         |                      |                               |              |               |       |      |
|                                      | 2 Page                                                                                         | thyluar Panggunaar Saide Loop Pa | rooroon Uniuk Takan Baka V            | ang Berakhir Pada tanggol 21 Docamber 2                                                                          | 1010                                   | O Accest O Reject        | Alstein       |                         |                      |                               |              |               |       |      |
|                                      |                                                                                                |                                  | Public Hands Manager and Land         | and the second second second second second second second second second second second second second second second | to Vice Results Rate Terms 11          |                          |               |                         |                      |                               |              |               |       |      |
|                                      | Deve                                                                                           | mber 2020                        | and the second second                 |                                                                                                    | an outperson to a the total            | © Accept © Reject        | © Abstain     |                         |                      |                               |              |               |       |      |
|                                      | 4 Pear                                                                                         | ekçiler. Perskahar Ovsurar Perçu | ius Perselus i                        |                                                                                                    |                                        | O Accept O Reject        | O Abstain     |                         |                      |                               |              |               |       |      |
|                                      | The Winst Daving                                                                               | Seve                             |                                       |                                                                                                    |                                        |                          |               |                         |                      |                               |              |               |       |      |
|                                      |                                                                                                |                                  |                                       |                                                                                                    |                                        |                          |               |                         |                      |                               |              |               |       |      |
|                                      |                                                                                                |                                  |                                       |                                                                                                    |                                        |                          |               |                         |                      |                               |              |               |       |      |

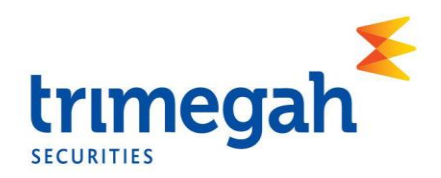

10.Kemudian akan tampil pernyataan "Your transaction is done successfully". Selanjutnya klik "OK".

| ← → C' 🔒                       | easy.ksei.co                                                                                                    | .id/egken/Dashł                    | ooard.html?/#s                 | save-votes                            |                                               |                                  |                          |                          |                   | • ପ୍    | ☆ | s :   |
|--------------------------------|----------------------------------------------------------------------------------------------------|------------------------------------|--------------------------------|---------------------------------------|-----------------------------------------------|----------------------------------|--------------------------|--------------------------|-------------------|---------|---|-------|
|                                |                                                                                                    |                                    |                                | -                                     |                                               | 🌢 Ryan Adpun                     | 2 Euditrantijo           | P Lagour                 |                   |         |   |       |
| BOrnelium in Shania kina       | Vote Pre                                                                                                    | eference Dec                       | aration                        |                                       | Your transaction is done successfully         |                                  |                          |                          |                   |         |   |       |
| Operations for Kepresentatives | General Meeting :                                                                                                    |                                    | Armed General Mee              | RED OF MANJAYA MANDALA SH             | MPOPRINA THAIL PT (HM/SP 1) HIM 1A/05/2021    | -09.00                           |                          |                          |                   |         |   |       |
| E F-Meeting Hall               | Address :                                                                                                    |                                    | KANTOR NOTARIS                 | AULIA TAUTANI, S.H., MENARA           | A SUDIRMAN LANTAL 16, ADD, JL JENDER          | IAL SUDIRMAN KAV 60 JAKARTA SELA | TAN - 12193 CNJ. JAKARTA | KOTA ADM. JAKARTA SELATA | n                 |         |   |       |
| () Veto Rosult Roport          | Shareholder :                                                                                                    |                                    | IDD1610P52761637               | RAN ADIPUTRA BUDIHARDO                | υ                                             | KTP Numbers                      |                          | 35/82/151088000          | 1                 |         |   |       |
|                                | Attentiance Type :                                                                                                    |                                    | Representative or Pr           | txy attenciance                       |                                               |                                  |                          |                          |                   |         |   |       |
|                                | Representative Typ                                                                                                    | ve :                               | With vote preference           | Dovy Drillent Hanoto                  |                                               |                                  |                          |                          |                   |         |   |       |
|                                | Seeded Marcows                                                                                                    |                                    |                                |                                       |                                               |                                  |                          |                          |                   |         |   |       |
|                                | Member                                                                                                    | C DITAD OT                         | Member Code                    | Account No.                           | Account Dasc.                                 | Local/Foreign                    | Local Code               | ISIN Number              | Share Description | Balance |   | 1.500 |
|                                | √ AcceptA1 R vite                                                                                                    | er: Ali 🕱 Abelan Al                |                                |                                       |                                               |                                  |                          |                          |                   |         |   |       |
|                                | Anarda Kumbar                                                                                                    | Content                            |                                |                                       |                                               | Accepted / Galacted / Abstain    |                          |                          | *                 |         |   |       |
|                                |                                                                                                    | Perserujuan Laporan Tahunan Jan Pe | engesahar Lauonan Kevangari K  | u rouiklasian Plarsa kan Uniuk Tahun  | Buka Yang Belaki in Pada langgal 01 Desen Lei | ¥Accept ⊙Heject ⊙Abstain         |                          |                          |                   |         |   |       |
|                                |                                                                                                    | Persen jian Pangginsan Salon Lata  | Reiseman Um kiltahun Rukum     | ang Recalific Pana tanggal 31 Gesem   | Nar 7818                                      | & Accept O Reject O Abstain      |                          |                          |                   |         |   |       |
|                                | <ol> <li>Prevent juer Perception Monte Alexater Public that &amp; Weiger Mit Sprine: Security in Per-<br/>ramement 2000</li> </ol> |                                    | mer Kenangan Panaenen Unik Ten | n Ruis Many Recebble Parts Tanggal 31 | ® Accept ○ Reject ○ Abstain                   |                                  |                          |                          |                   |         |   |       |
|                                | 4                                                                                                    | Persex juan Perubahan Susanan Per  | igunus Perseroan               |                                       |                                               | ®Accept ⊜Reject ⊜Abstain         |                          |                          |                   |         |   |       |
|                                | See Webour Cours                                                                                                    | 2 fox                              |                                |                                       |                                               |                                  |                          |                          |                   |         |   |       |

11.Setelah proses pemberian suara selesai, Anda akan diarahkan pada halaman utama eASY.KSEI seperti gambar berikut. Anda dapat mengklik "Logout" untuk keluar dari sistem eASY.KSEI.

| ← → C                          | easy.ksei.co.id/egken/Dashboard.html?/#opera                  | tions-for-shareholder  | 5          |            |                        |                       |                            |                | o- Q 📩                   | 8         |
|--------------------------------|---------------------------------------------------------------|------------------------|------------|------------|------------------------|-----------------------|----------------------------|----------------|--------------------------|-----------|
| ksei 📀                         |                                                               |                        |            |            |                        |                       |                            |                | 🌢 Ryan Adiputra Budihard | ,o 🍽 Logi |
|                                | General Meetings                                              |                        |            |            |                        |                       |                            |                |                          |           |
| Operations for Shareholders    | -                                                             |                        |            |            |                        |                       |                            |                |                          |           |
| Operations for Representatives | General Meetings                                              |                        |            |            |                        |                       |                            |                |                          |           |
| @E-Nesting Hall                | issuer 1                                                      |                        |            |            | Monting                |                       | Date                       | Time           | Meeting info             |           |
| Vide Result Report             | <ul> <li>HANJAYA MANDALA SAMPOERNA TUK. PT (HVSP1)</li> </ul> |                        |            |            | Annual General Meeting |                       | 18.05.2020                 | 09.00          | •                        |           |
|                                |                                                               |                        |            |            |                        |                       |                            |                |                          |           |
|                                | Striest Allendaria: Type                                      |                        |            |            |                        |                       |                            |                |                          |           |
|                                | Your Saved Options                                            |                        |            |            |                        |                       |                            |                |                          |           |
|                                | Company                                                       | General Meeting Type   | Date       | Time Alter | ndance preference      | Attendee              | Representative Type        | Vote Informati | DO                       |           |
|                                | <ul> <li>HANJAYA MANDALA SAMPOERNA Tok, PT (HMSP1)</li> </ul> | Annual General Meeting | 18.05.2020 | 09:00 Repr | esentative             | Dovy Brilliant Hanoto | Independent Representative | Representative | Votes are Determined     |           |
|                                | ✔ Change) CF Mite Same A Lipidate B Danite De State only data |                        |            |            |                        |                       |                            |                |                          |           |